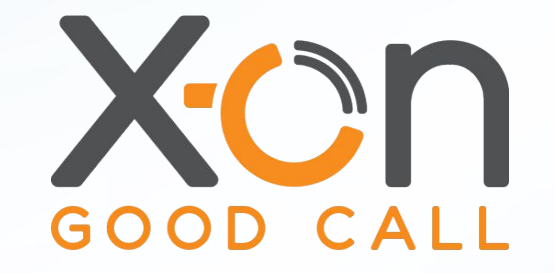

## SURGERY CONNECT

Extensions in the Service Delivery Console Webinar

Presented by James Delves

#### **Extensions Introduction**

- Extension List
- Manual Log In
- Automated Log In
- Shortdial Numbers

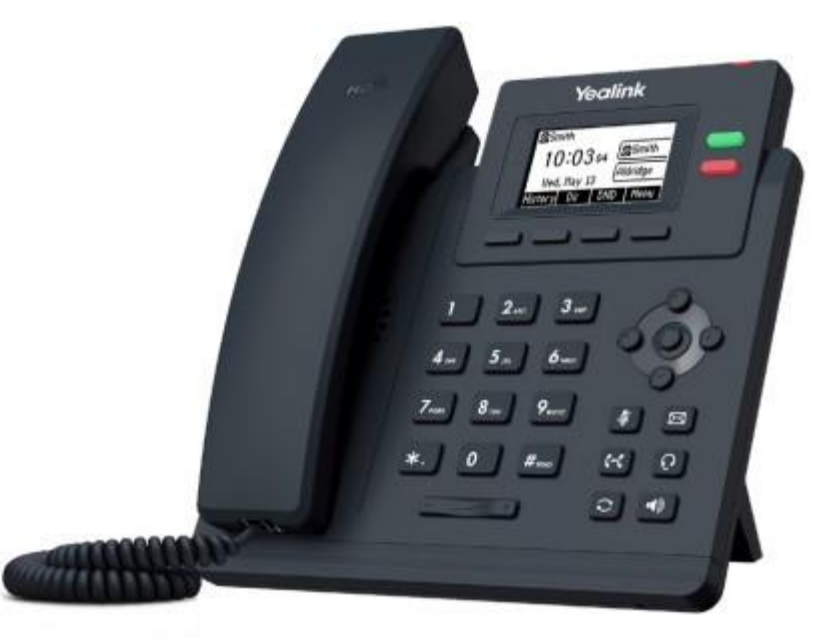

#### Session Agenda

- Accessing the Service Delivery Console
- Accessing Extensions
- Assigning Users
- Assigning a Generic User
- Configuration Console Extensions

### Accessing the Service Delivery Console

# Use the Menu or via the Single Sign On (sso.x-onweb.com)

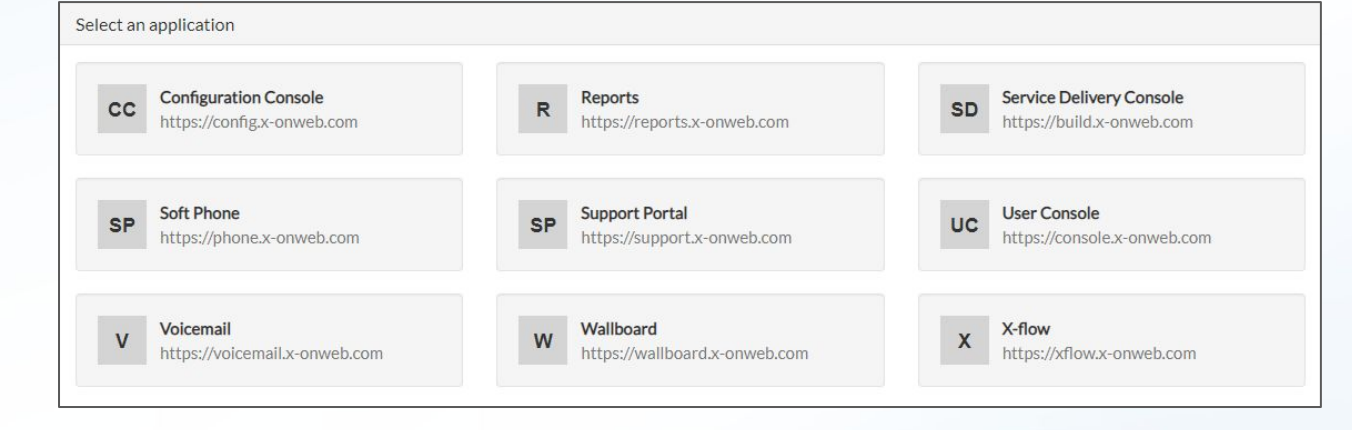

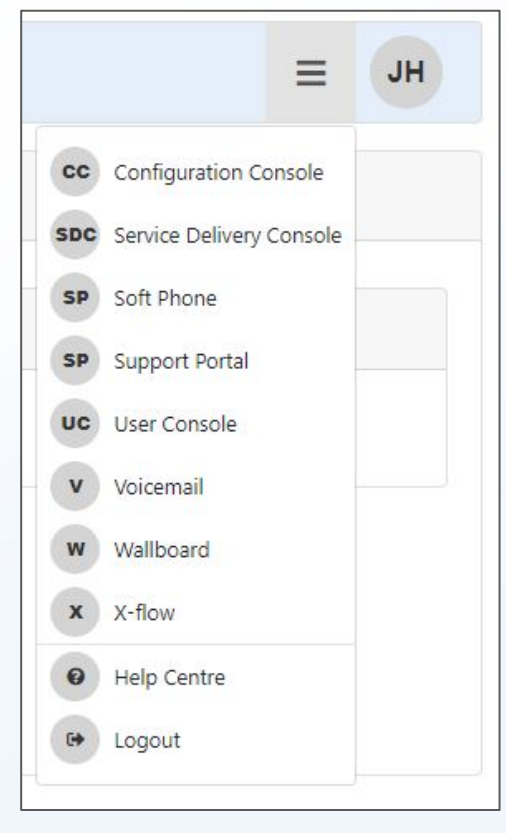

SURGERY CONNECT

Users Extensions Groups Calendars Numbers = JH

## Welcome to Surgery Connec

Your surgery has signed up for Surgery Connect - the Cloud-based phone system providers across the UK.

sted by hundreds of healthcare

But Surgery Connect is much more than a desk phone system. Here's what's included for you and your team:

- V F
  - Full management of your team members and phone numbers you're in control of how your system works
  - What's going on in the surgery at a glance all the stats you could want on your desktop
  - Full integration with patient records (e.g. EMIS, SystmOne) for seamless phone triage with patients
- Call from any device you want desk phone, mobile, landline or our Softphone it will always come from your surgery number and won't cost you a thing
- Staff can be located anywhere in the practice, or even work remotely and receive all calls intended for them

#### Click on the Extensions menu

SURGERY CONNECT

Users Extensions Groups Calendars Numbers = JH

#### **Extensions**

In your contract with Surgery Connect you signed up for new Yealink desk phones which we'll be setting up at your surgery. You can now define who can use each of these.

#### INTRODUCING YOUR NEW PHONES

Your surgery will be fitted with Yealink phones - the latest in IP telephony with all the features you and your colleagues could need:

- Four types of phone standard, reception, cordless and video your contract will tell you which ones you'll be getting
  - 3-way conference calls (optional)
  - Speakerphone
  - Personal ringtones and voicemail
  - Call hold, Waiting and Transfer
  - All users can log into every desk phone (unless you choose to restrict access) - perfect for hot desking

When accessing the page for the first time, an introduction will be displayed

#### THINGS TO REMEMBER

- You'll need to give your phones meaningful names it's best to name them by the room they'll be used in, for example 'Consultation room 1'.
- A single desk phone cane be used by more than one person, but people should always log into and out of phones so the Surgery Connect system knows who is making and taking the calls.
- You don't need to wait for your desk phones to make and take calls Surgery Connect comes with a softphone allowing you to make and receive voice and video calls right in your Web browser, on your PC, tablet or smartphone.
- By default every person using Surgery Connect can log into each phone only by choosing specific people or teams do you restrict access.

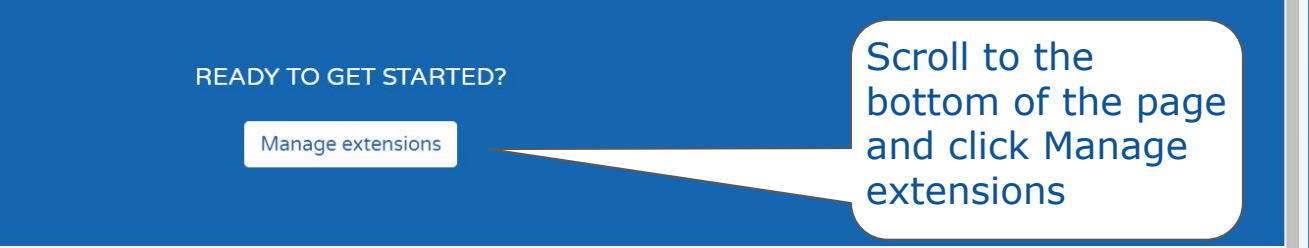

#### SURGERY CONNECT

SURGERY CONNECT

Users Extensions Groups Calendars Numbers  $\equiv$  JH

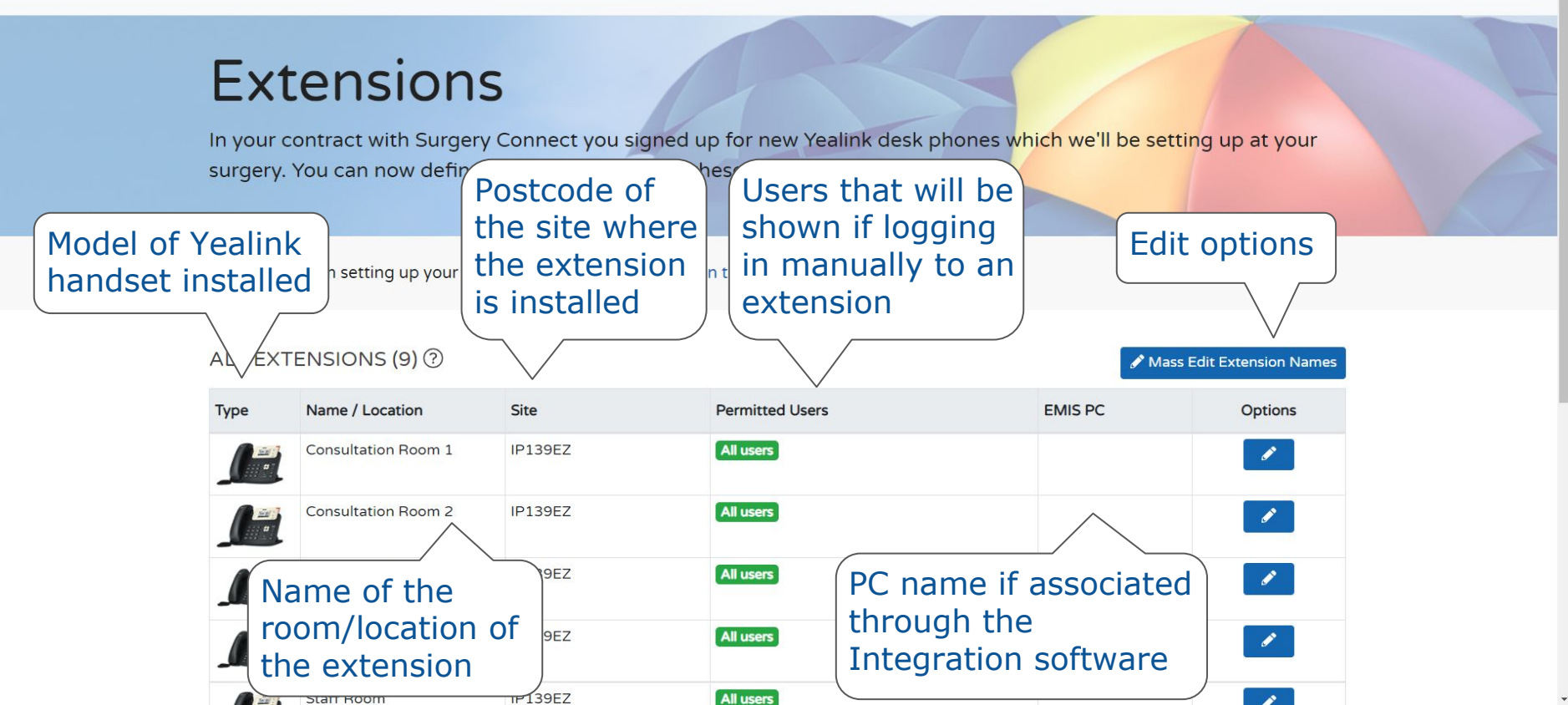

SURGERY CONNECT

Users Extensions Groups Calendars Numbers  $\equiv$  JH

Mass E

#### Extensions

In your contract with Surgery Connect you signed up for new Yealink desk phones which we'll be setting up at your surgery. You can now define who can use each of these.

Need a recap on setting up your extensions? See our Introduction to extensions

Click the blue pen icon to Edit the required extension

#### ALL EXTENSIONS (9) ?

| Туре | Name / Location       | Site    | Permitted Users | EMIS PC | Opt |
|------|-----------------------|---------|-----------------|---------|-----|
|      | Consultation Room 1   | IP139EZ | All users       |         | 1   |
|      | Consultation Room 2   | IP139EZ | All users       |         | 1   |
|      | Reception Extension 1 | IP139EZ | All users       |         | 1   |
|      | Reception Extension 2 | IP139EZ | All users       |         | P   |
|      | Staff Room            | IP139EZ | All users       |         |     |

SURGERY CONNECT

Users Extensions Groups Calendars Numbers = JH

#### Extensions

In your contract with Surgery Connect you signed up for new Yealink desk phones which we'll be setting up at your surgery. You can now define who can use each of these.

Need a recap on setting up your extensions? See our Introduction to extensions

#### Click the dropdown option to see a list of Users

#### ALL EXTENSIONS (9) ?

| Туре | Name / Location                               | Site    | Permitted Users                        | MIS PC | Options                      |
|------|-----------------------------------------------|---------|----------------------------------------|--------|------------------------------|
|      | Consultation Room 1                           | IP139EZ | Select 🗸                               | ×   ~  | <ul><li>✓</li><li></li></ul> |
| T21P | A friendly name / location for this extension |         | Outbound Calls                         |        |                              |
|      |                                               |         | Donna Noble                            |        |                              |
|      | Consultation Room 2                           | IP139EZ | Rose Tyler                             |        | ø                            |
|      | •                                             |         | Liz Shaw                               |        |                              |
|      | Reception Extension 1                         | IP139EZ | Barbara Wright                         |        | ø                            |
|      |                                               |         | ······································ |        |                              |

SURGERY CONNECT

Users Extensions Groups Calendars Numbers = JH

#### Extensions

In your contract with Surgery Connect you signed up for new Yealink desk phones which we'll be setting up at your surgery. You can now define who can use each of these.

Need a recap on setting up your extensions? See our Introduction to extensions

Either select the name from the list of Users, or start typing a name to reduce the list

#### ALL EXTENSIONS (9) ?

|      |                                               |         |                                           | \   | /            |                                  |              |
|------|-----------------------------------------------|---------|-------------------------------------------|-----|--------------|----------------------------------|--------------|
| Туре | Name / Location                               | Site    | Permitted Users                           | 1   | /<br>EMIS PC | Options                          |              |
| M    | Consultation Room 1                           | IP139EZ | Jack Harkness 🗙                           |     | x   ~        | <ul> <li>✓</li> <li>Ø</li> </ul> |              |
| T21P | A friendly name / location for this extension |         | Donna Noble x Rose Tyler x Outbound Calls | × • |              |                                  |              |
|      | Consultation Room 2                           | IP139EZ | Liz Shaw<br>Barbara Wright                |     | (            | Click the gr<br>Fick to save     | een<br>e the |
|      | Reception Extension 1                         | IP139EZ | Susan Foreman                             |     | (            | changes                          |              |
|      |                                               | 1010057 | Amy Pond                                  |     |              |                                  |              |

SURGERY CONNECT

Users Extensions Groups Calendars Num

Success Extension upda

You will see a

#### Extensions

In your contract with Surgery Connect you signed up for new Yealink desk phones which we'll be setting surgery. You can now define who can use each of these.

Need a recap on setting up your extensions? See our In

The list of Users will update on the Extension when logging in manually

| ALL EX | TENSIONS (9) 🕐        |         |              | 🖋 Mas   | s Edit Extension Names |
|--------|-----------------------|---------|--------------|---------|------------------------|
| Туре   | Name / Location       | Site    | P tted Users | EMIS PC | Options                |
| ſ      | Consultation Room 1   | IP139EZ | 3 users      |         |                        |
|        | Consultation Room 2   | IP139EZ | All users    |         | ø                      |
|        | Reception Extension 1 | IP139EZ | All users    |         | <b>B</b>               |
|        | Reception Extension 2 | IP139EZ | All users    |         | P                      |
|        | Staff Room            | IP139EZ | All users    |         |                        |

.

### Extensions

In your contract with Surgery Connect you signed up for new Yealink desk phones which we'll be setting up at your surgery. You can now define who can use each of these.

Need a recap on setting up your extensions? See our Introduction to extensions

| ALL EXT | ENSIONS (9) 🕐         |         |                 | 🖋 Mass  | Edit Extension Names                                                                                                    |
|---------|-----------------------|---------|-----------------|---------|----------------------------------------------------------------------------------------------------|
| Туре    | Name / Location       | Site    | Permitted Users | EMIS PC | Options                                                                                                    |
|         | Consultation Room 1   | IP139EZ | 3 users         |         |                                                                                                    |
|         | Consultation Room 2   | IP139EZ | All users       |         | icon to Edit the                                                                                                    |
|         | Reception Extension 1 | IP139EZ | All users       |         | required Exten                                                                                                    |
|         | Reception Extension 2 | IP139EZ | All users       |         |                                                                                                    |
|         | Staff Room            | IP139EZ | All users       | )       | <i>•</i>                                                                                                    |
|         | Standard Extension 3  | IP139EZ | All users       |         | 1 and a second second s |

In your contract with Surgery Connect you signed up for new Yealink desk phones which we'll be setting up at your surgery. You can now define who can use each of these.

Need a recap on setting up your extensions? See our Introduction to extensions

#### ALL EXTENSIONS (9) 🖓

| Туре | Name / Location                               | Site    | Permitted Users                                                                                                    | EMIS PC    | Options                      |
|------|-----------------------------------------------|---------|----------------------------------------------------------------------------------------------------|------------|------------------------------|
|      | Consultation Room 1                           | IP139EZ | 3 users                                                                                                    |            | <b>I</b>                     |
|      | Consultation Room 2                           | IP139EZ | All users                                                                                                    |            | ø                            |
|      | Reception Extension 1                         | IP139EZ | All users                                                                                                    |            | ø                            |
|      | Reception Extension 2                         | IP139EZ | All users                                                                                                    |            | ø                            |
|      | Staff Room                                    | IP139EZ | Select 🗸 🗸                                                                                                    | × ×        | <ul><li>✓</li><li></li></ul> |
| T21P | A friendly name / location for this extension |         | Specify which users will be able to login to this<br>extension. If no users are selected, all users will be<br>available. | ick Assign |                              |
|      | Standard Extension 3                          | IP139EZ | All users                                                                                                    |            |                              |

In your contract with Surgery Connect you signed up for new Yealink desk phones which we'll be setting up a Success surgery. You can now define who can use each of these. You will see a Need a recap on setting up your extensions? See our Introduction to extensions Success or Failure message ALL EXTENSIONS (9) ⑦ Mass Edit B Name / Location Type Site Permitted Users EMIS PC Options Consultation Room 1 IP139EZ 3 users All users Consultation Room 2 IP139EZ 1 **Reception Extension 1** IP139EZ All users Reception Extension 2 IP139EZ All users Dummy User created and Staff Room IP139EZ Staff Room User manual log in list updated on the Extension All users Standard Extension 3 IP139EZ Training T21P All users

SURGERY CONNECT

Users Extensions Groups Calendars Numbers = JH

#### Extensions

Select Users at the top of the page

In your contract with Surgery Connect you signed up for new Yealink desk phones which we'll be setting up at your surgery. You can now define who can use each of these.

Need a recap on setting up your extensions? See our Introduction to extensions

#### ALL EXTENSIONS (9) ?

| Туре | Name / Location       | Site    | Permitted Users | EMIS PC | Options |
|------|-----------------------|---------|-----------------|---------|---------|
|      | Consultation Room 1   | IP139EZ | 3 users         |         | ø       |
|      | Consultation Room 2   | IP139EZ | All users       |         | ø       |
|      | Reception Extension 1 | IP139EZ | All users       |         | ø       |
|      | Reception Extension 2 | IP139EZ | All users       |         | ø       |
|      | Staff Boom            | IP139F7 | Staff Boom User |         |         |

Mass Edit Extension Names

| Mickey Smith         | mickey.smith@royalhopemc.com        | 224   | Supervisor                                | ~ | 🕜 🖂 🗙             |
|----------------------|-------------------------------------|-------|-------------------------------------------|---|-------------------|
| Outbound Calls       | 1@6552.x-on.co.uk                   |       |                                           | × | 🖋 🖂 🗙             |
| Rory Williams        | rory.williams@royalhopemc.com       | 214   | Standard User                             | ~ | 🖋 🖂 🗙             |
| Rose Tyler           | rose.tyler@royalhopemc.com          | 201   | Supervisor                                | ~ | 🖋 🖂 🗙             |
| Ryan Sinclair        | ryan.sinclair@royalhopemc.com       | 211   | Standard User                             | ~ | / 🗷 🗙             |
| Staff Room User      | 87854@q6552.x-on.co.uk              | 79623 | Standard User                             | × | 1 🖬 🗙             |
| Steven Braithwaite 2 | steven.braithwaite@mail.com         |       | Supervisor                                | × | ×                 |
| Steven Taylor        | steven.taylor@royalhopemc.com       | 226   | Standard User                             | × |                   |
| Susan Foreman        | susan.foreman@royalhopemc.com       | 204   | Standard User                             | ~ | icon to edit the  |
| Tegan Jovanka        | tegan.jovanka@royalhopemc.com       | 236   | Standard User<br>with Group<br>Management | × | User if necessary |
| Test User            | test.user@royalhopemc.com           | 299   | Standard User<br>with Group<br>Management | × | X                 |
| Training T21P User   | 75487@q6552.x-on.co.uk              | 38983 | Standard User                             | × | / 🖂 🗙             |
| Triage 1             | triage1@royalhopemc.com             | 232   | Standard User                             | × | / 🗷 🗙             |
| Triage 2             | triage2@royalhopemc.com             | 233   | Standard User                             | × |                   |
| Triage 3             | triage3@royalhopemc.com             | 234   | Standard User                             | × | / 🗷 ×             |
| Triage 4             | triage4@royalhopemc.com             | 235   | Standard User                             | × | / 🗷 🗙             |
| Victoria Waterfield  | victoria waterfield@revalheneme.com | 210   | Standard Llcor                            | ~ |                   |

| Mickey Smith          | mickey.smith@royalhopemc.com  | 224            | Supervisor                                | ~ | 🕜 🖂 🗙                            |
|-----------------------|-------------------------------|----------------|-------------------------------------------|---|----------------------------------|
| Outbound Calls        | 1@6552.x-on.co.uk             |                |                                           | × | 🖉 🗷 🗙                            |
| Rory Williams         | rory.williams@royalhopemc.com | 214            | Standard User                             | ~ | 🖋 🖂 🗙                            |
| Rose Tyler            | rose.tyler@royalhopemc.com    | 201            | Supervisor                                | ~ | 💉 🖂 🗙                            |
| Ryan Sinclair         | ryan.sinclair@royalhopemc.com | 211            | Standard User                             | ~ | / 🗷 🗙                            |
| Staff Room User       | 87854@q6552.x-on.co.uk        | 290            | Standarc 🗸                                | × | <ul> <li>✓</li> <li>Ø</li> </ul> |
| The name of this user | The email for this user       | The short dial | The role for this user                    |   |                                  |
| Steven Braithwaite 2  | steven.braithwaite@mail.com   |                | Supervisor                                | × | Use the green tick               |
| Steven Taylor         | steven.taylor@royalhopemc.com | 226            | Standard User                             | × | icon to save any                 |
| Susan Foreman         | susan.foreman@royalhopemc.com | 204            | Standard User                             | ~ | changes                          |
| Tegan Jovanka         | tegan.jovanka@royalhopemc.com | 236            | Standard User<br>with Group<br>Management | × |                                  |
| Test User             | test.user@royalhopemc.com     | 299            | Standard User<br>with Group<br>Management | × | X                                |
| Training T21P User    | 75487@q6552.x-on.co.uk        | 38983          | Standard User                             | × | 🖌 🖂 🗙                            |
| Triage 1              | triage1@royalhopemc.com       | 232            | Standard User                             | × | / Z ×                            |
| Triage 2              | triage2@royalhopemc.com       | 233            | Standard User                             | × | / <b>Z</b> ×                     |
| Triage 3              | triage3@royalhopemc.com       | 234            | Standard User                             | × | / <b>Z</b> ×                     |
| Tuis us 4             |                               | 225            | C                                         |   |                                  |

# Use the Menu or via the Single Sign On (sso.x-onweb.com)

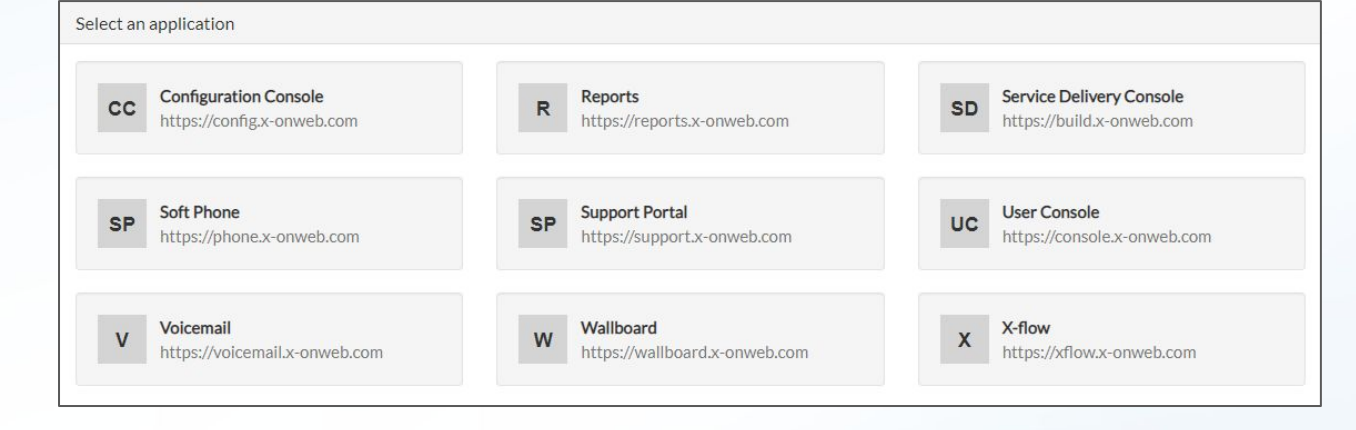

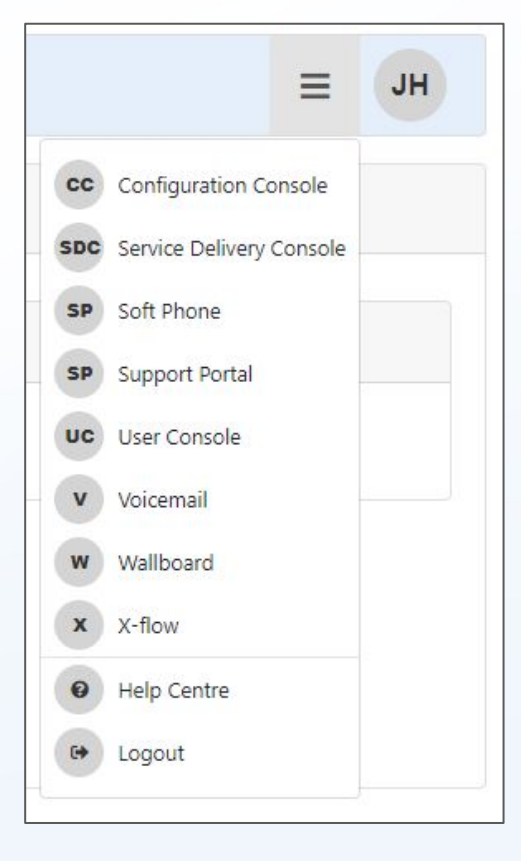

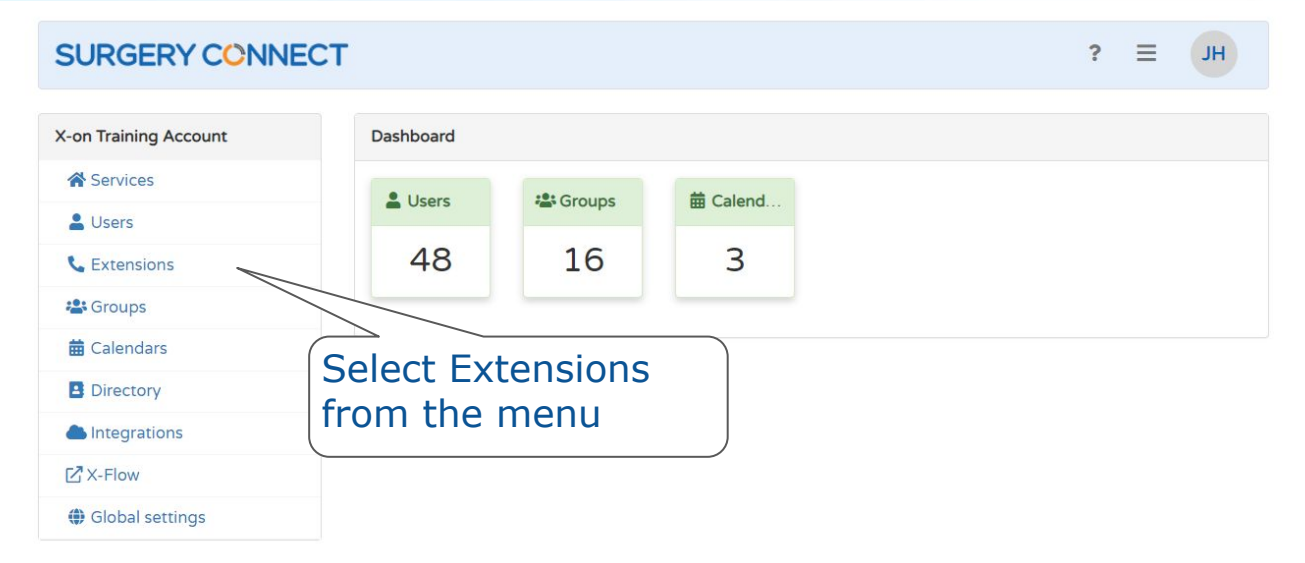

#### ? Ξ SURGERY CONNECT JH Search or scroll X-on Training Account Extensions list through the Services Extensions Q Search Name search Lusers **L**Extensions Consultation Room 1 Consultation Room 2 **Reception Extension 1** Sroups # Calendars **C** 265527189 L 265528045 L 265521561 FA:KE:-S:IP:-3:96:99:75 FA:KE:-S:IP:-3:98:57:55 FA:KE:-S:IP:-3:94:08:55 Directory 0 T21P 0 T21P 0 T27G Integrations Not assigned Not assigned Not assigned X-Flow 1 1 1 Global settings **Reception Extension 2** Staff Boom Standard Extension 3 L 265523383 L 265523243 Use the pen FA:KE:-S:IP:-4:03:49:05 FA:KE:-S:IP:-4:03:49:85 G T27G 0 T21P icon to view or Not assigned Not assigned edit the default 1 1 settings Training T21P Upstairs Conference 1 Video Phone 1 L 265522530 L 265523610 L 265520321 : 00-FE-CO-DD-00-00 = FA-KE- CID- 4-02-40-0E EA-1/E- CID- 4-02-40-25

#### Ξ SURGERY CONNECT ? JH X-on Training Account Editing extension: Staff Room A Services (1) General Buttons Ringtones J Group Priority **\*\*** Manage Members Lusers **L** Extensions Select the « Back Sroups Buttons tab General settings # Calendars Directory Extension info Integrations X-Flow Staff Room Name Global settings SIPUA 265523243 MAC Address FA:KE:-S:IP:-4:03:49:05 T21P Extension type **Optional Settings** Missed Call Notification Light No Display Missed Call Popup No

Changing the settings below will not take effect until the device is rebooted.

#### SURGERY CONNECT ? Ξ JH X-on Training Account Editing extension: Staff Room Services General Buttons Ringtones 😤 Manage Members J Group Priority Lusers **C** Extensions ✓ Save « Back 😤 Groups Button customisation alendars Directory Integrations Yealink X-Flow 0 Global settings 0 T21P E2 0000 DESSACE DEADLET DEADLET DEADLE 2... 0 8... \*. 0 #== Scroll down to see 1a 3a 2a the Line and Soft key function allocations Line keys 1 [Not Set] ×

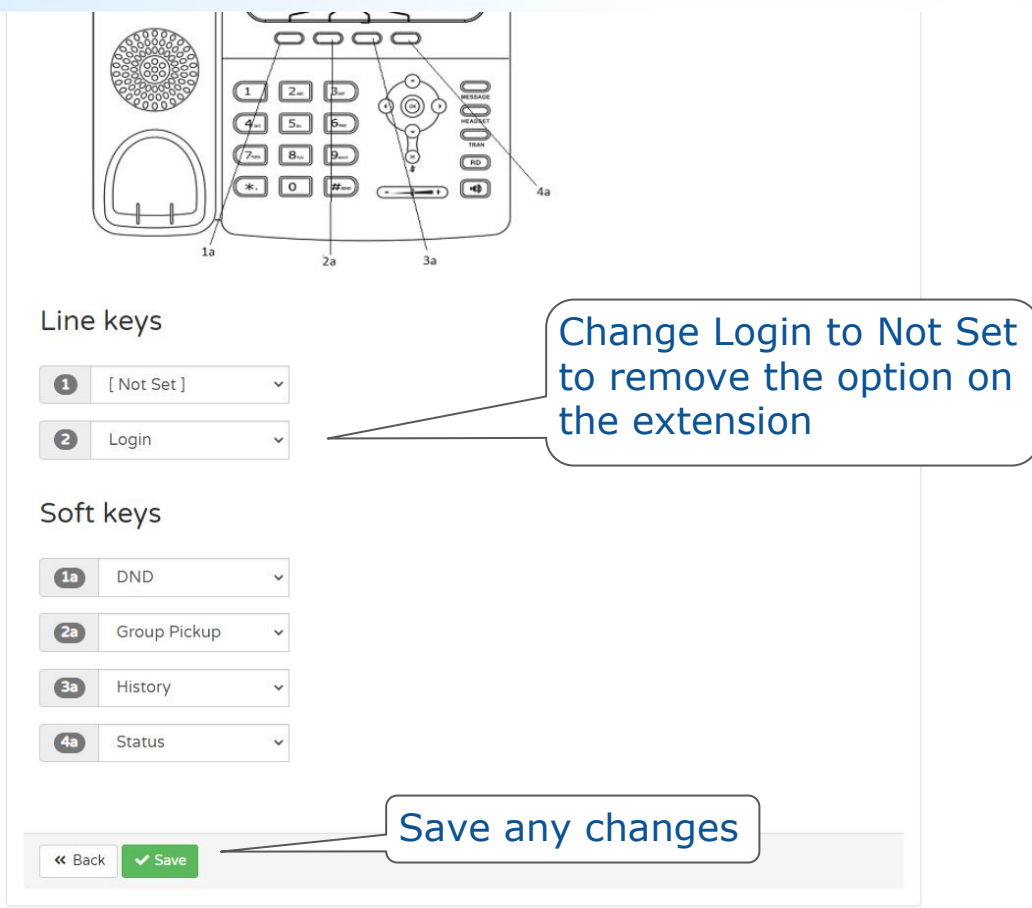

#### Summary & Questions

- Accessing the Service Delivery Console
- Accessing Extensions
- Assigning Users
- Assigning a Generic User
- Configuration Console Extensions

# Questions?